#### **Atlas Copco – Over Current Relay**

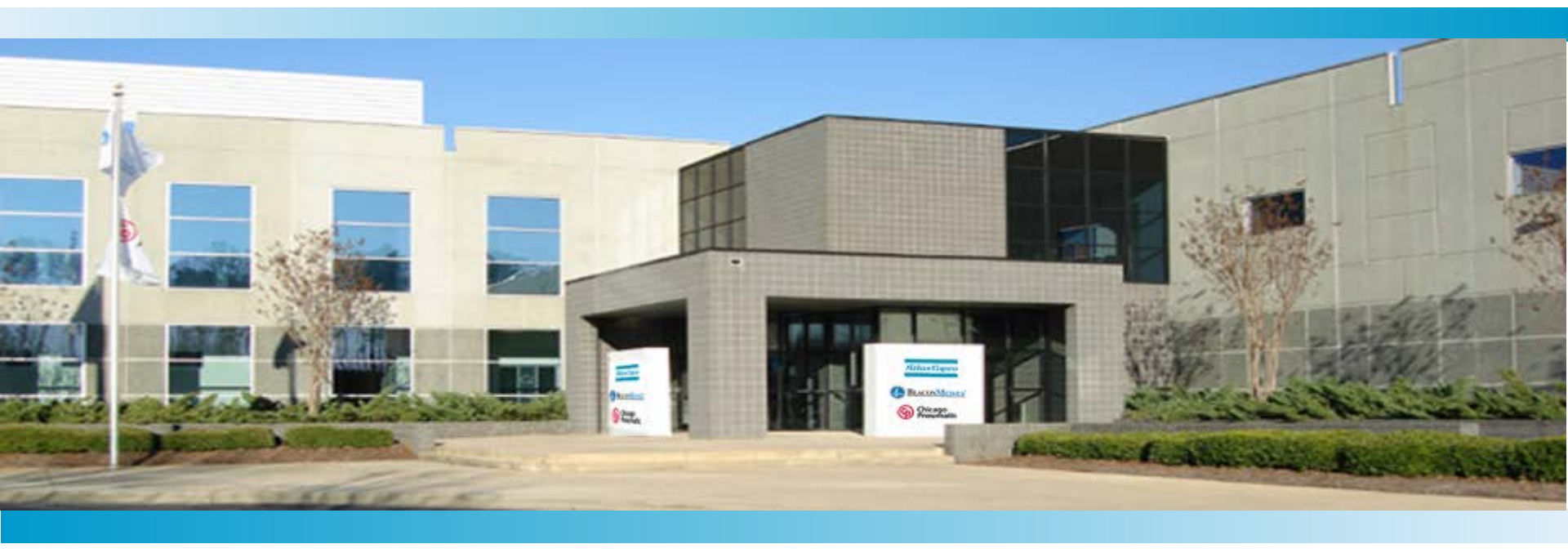

#### **Steve Shrum**

**Technical Support Engineer - Generators** 

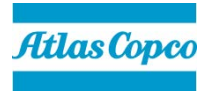

#### **Over Current Relay**

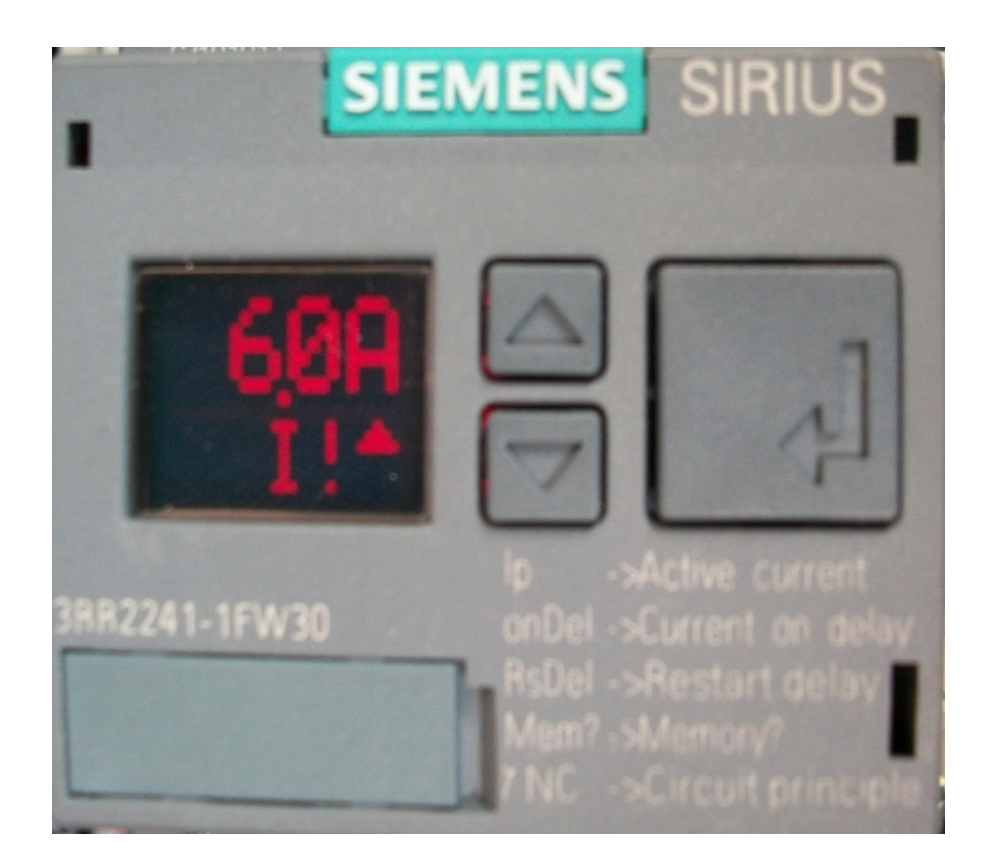

- Atlas Copco has employed the Siemens SIRIUS over current relay for the protection of the AC main power circuit.
- The systems uses CT's (current transformers) placed on the windings of the generator end to provided current monitoring to the over current relay

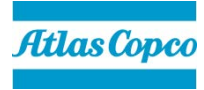

| G/101126     | 3R                                                                                     | U2916-3AA01                                                                              |
|--------------|----------------------------------------------------------------------------------------|------------------------------------------------------------------------------------------|
|              | SIEMENS                                                                                | SIRIUS                                                                                   |
|              |                                                                                        | ł                                                                                        |
| 3RR2241-1FW3 | 10<br>30<br>80<br>80<br>80<br>80<br>80<br>80<br>80<br>80<br>80<br>80<br>80<br>80<br>80 | >Active current<br>>Current on delay<br>>Restart delay<br>>Memory?<br>>Circuit principle |

- Relay can only be programmed when powered (unit running).
- To the left is the Initial screen or start up screen. During operation when a load is applied this screen will display the amperage from the current transformer.
- Press the the next screen.

button to view

Atlas Copco

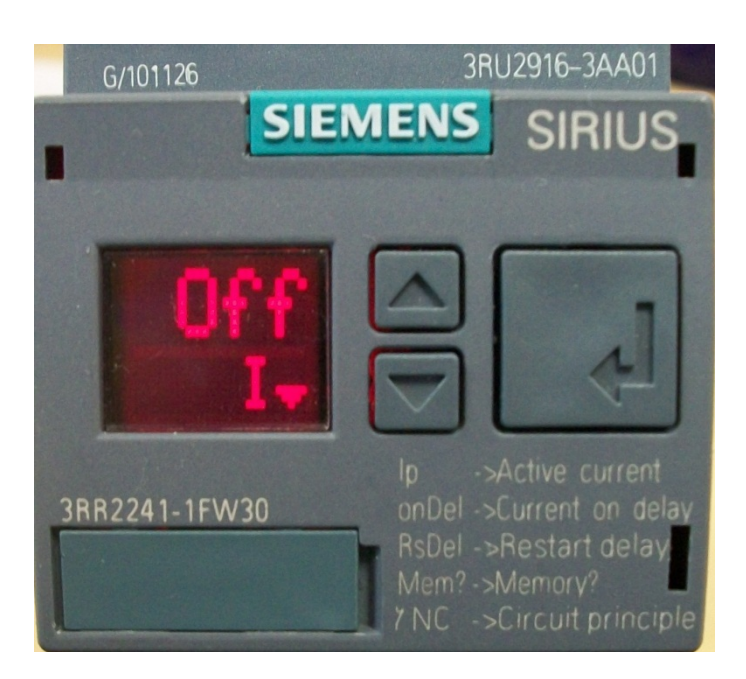

Using the arrows to select the OFF setting.

Press the

button to view

the next screen.

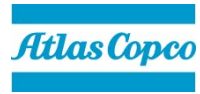

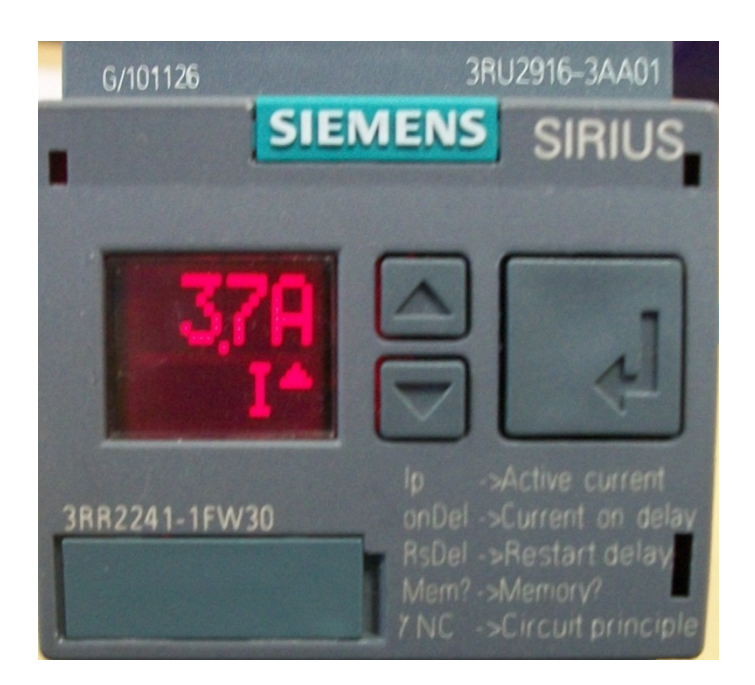

Using the

arrows to select the

desired amperage setting per the unit

documentation.

 Press the the next screen.

button to view

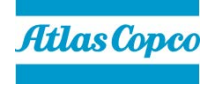

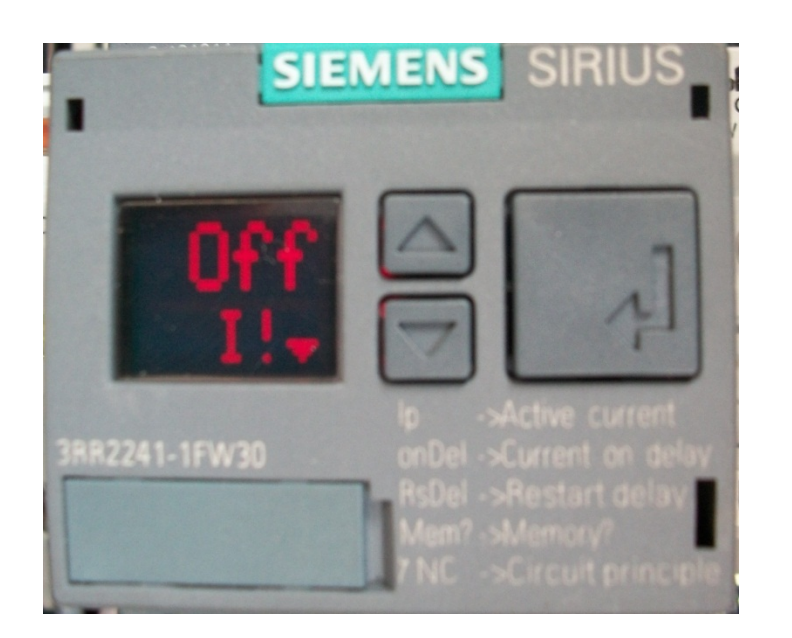

Using the

OFF setting.

Press the

button to view

arrows to select the

the next screen.

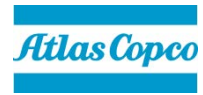

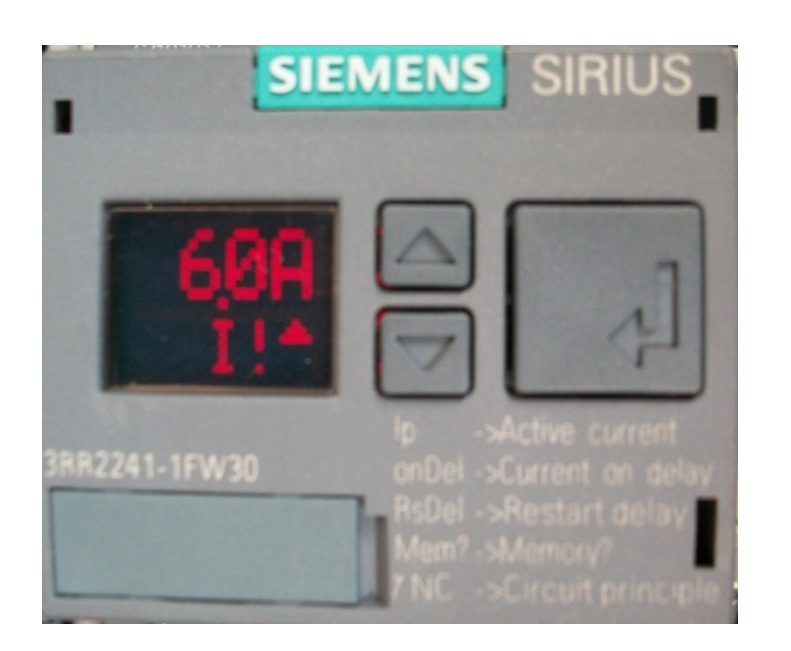

Using the

arrows to select the

same amperage setting as on page 5

per the unit documentation.

 Press the the next screen.

button to view

#### Atlas Copco

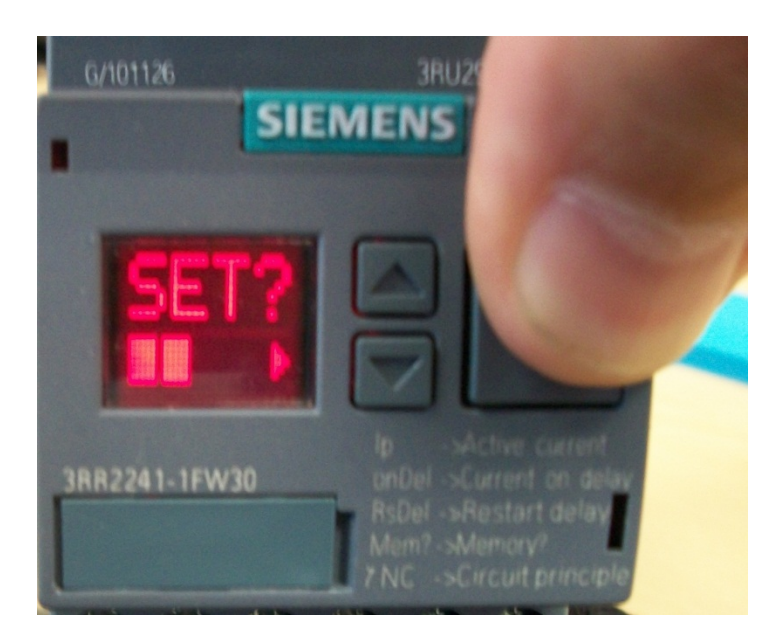

Press and hold the

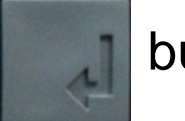

button for 3

seconds.

The following screen will be displayed

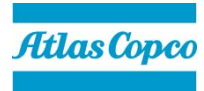

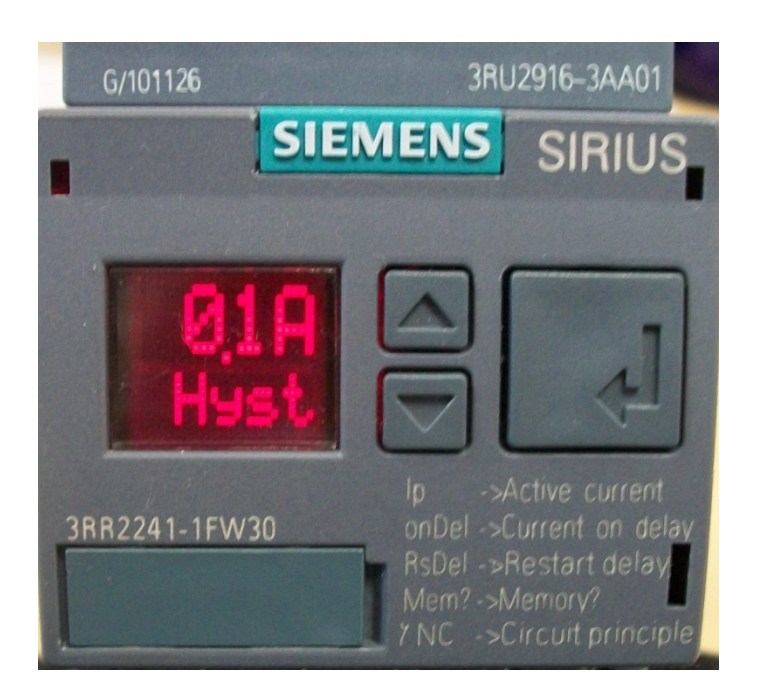

Using the arrows set the Hysteresis to 0.1A.
Press the button to view the next screen.

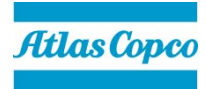

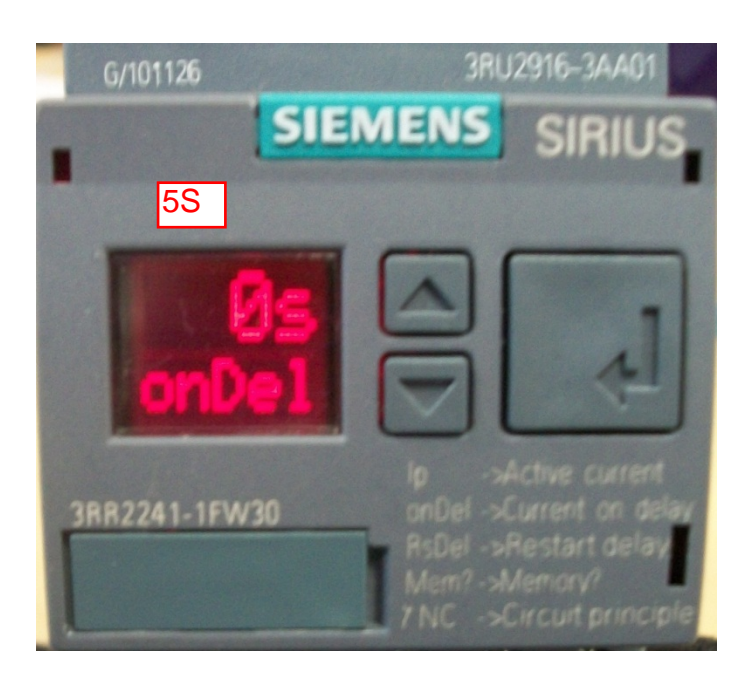

Using the arrows set the relay on delay to 0s.
Press the button to view the next screen.

Atlas Copco

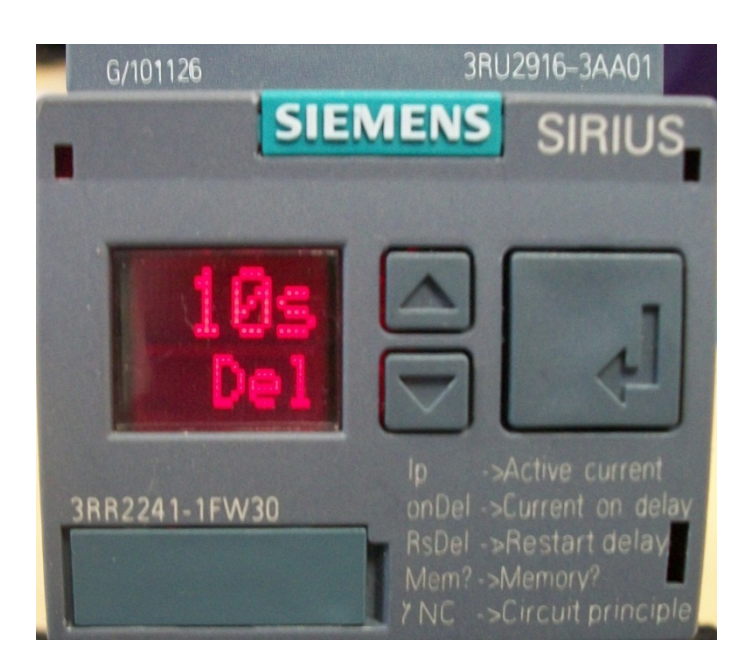

Using the arrows set the relay activation delay to 10s. Press the button to view the

next screen.

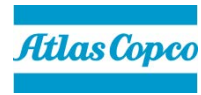

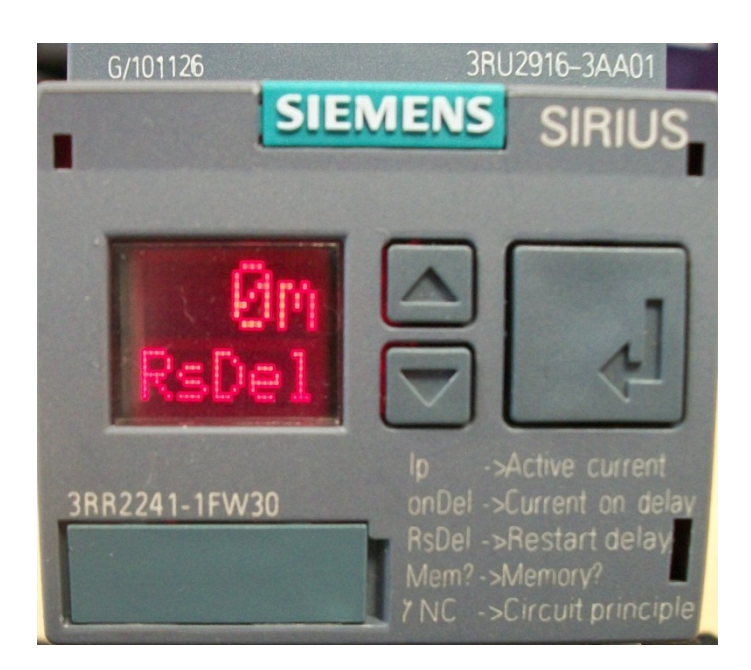

Using the arrows set the relay reset delay to 0s.
Press the button to view the next screen.

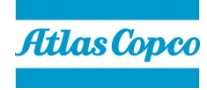

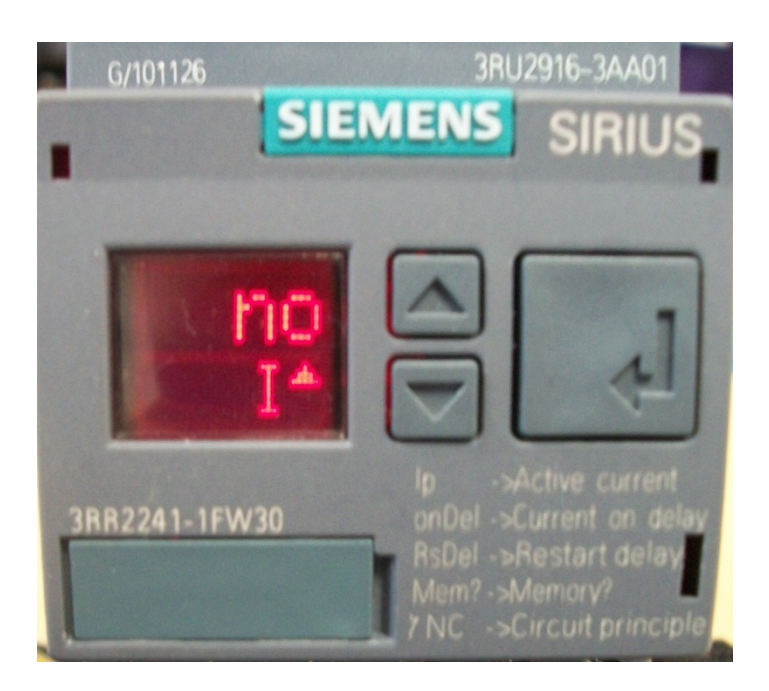

- Verify that this screen is set to NO.
- Press the

button to view the

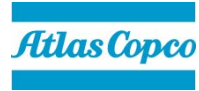

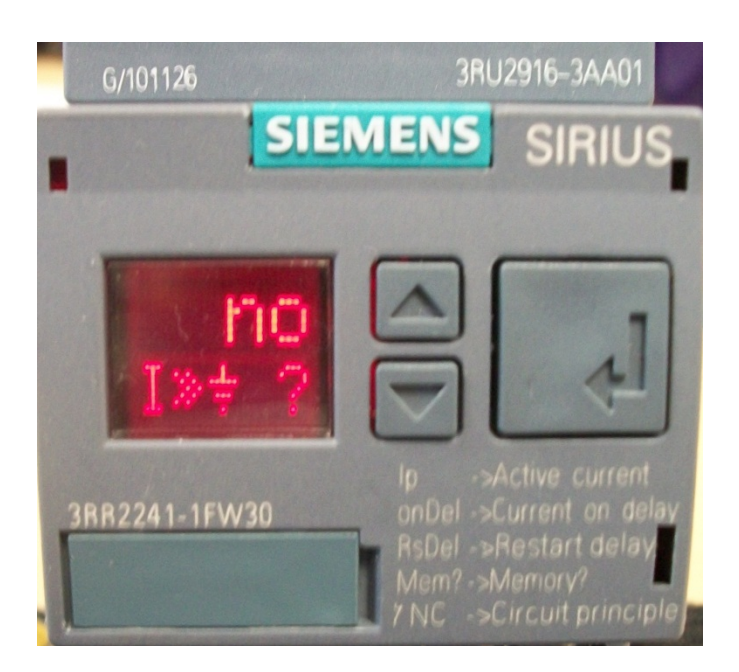

- Verify that this screen is set to NO.
- Press the

button to view the

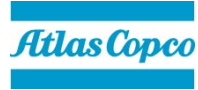

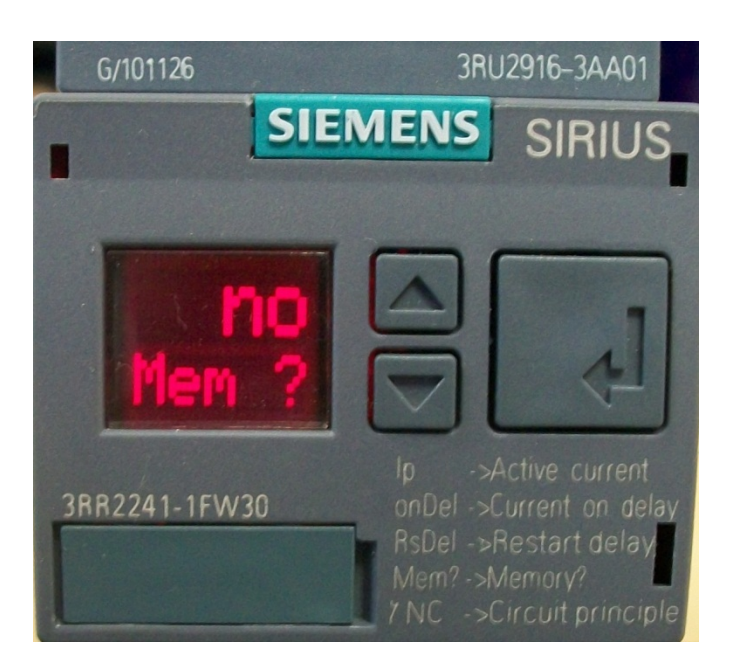

- Verify that this screen is set to NO.
- Press the

button to view the

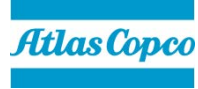

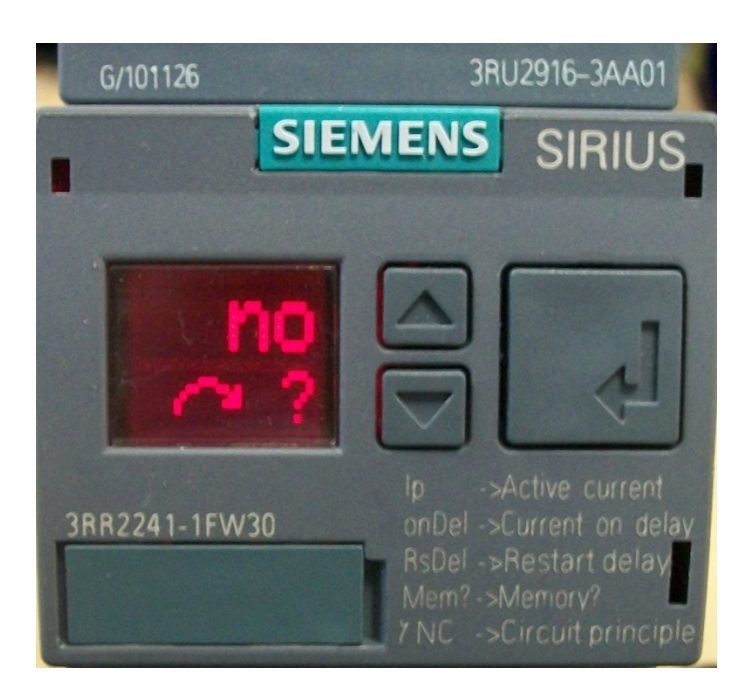

- Verify that this screen is set to NO.
- Press the

button to view the

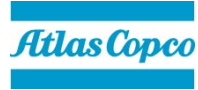

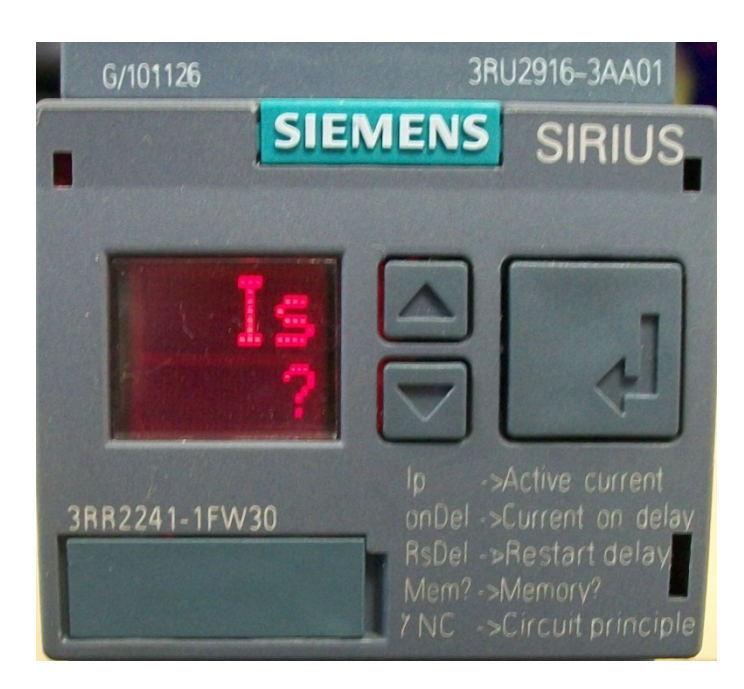

- Verify that this screen is set to Is.
- Press the

button to view the

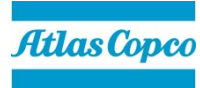

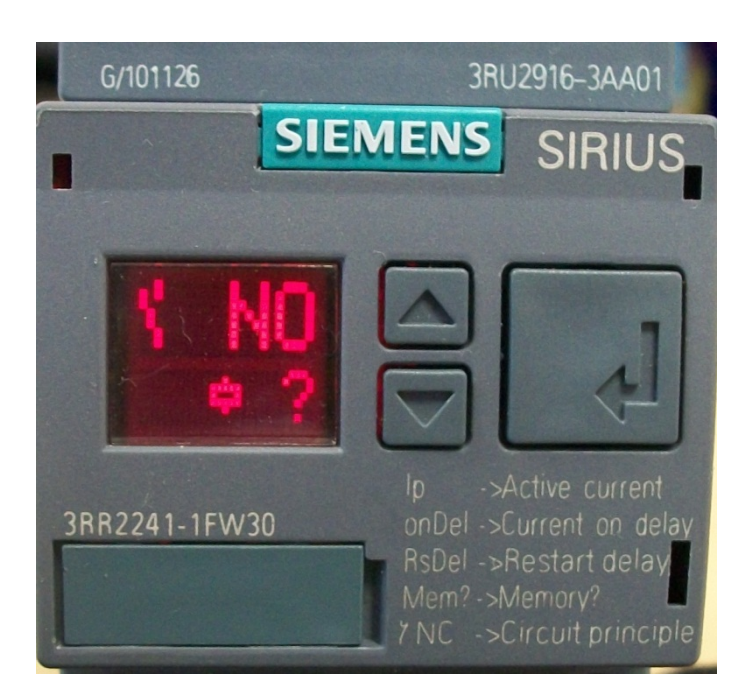

- Verify that this screen is set to NO.
- Press the

button to view the

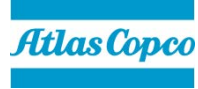

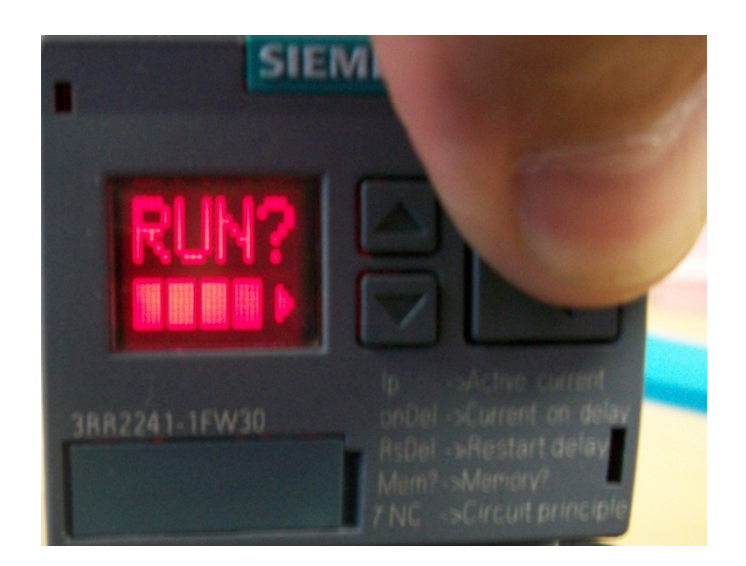

Press and hold the seconds.

ما لې

button for 3

- This locks in all of the settings that have been made.
- The unit is now ready for verification testing.

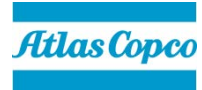

We are committed to your superior productivity through interaction and innovation.

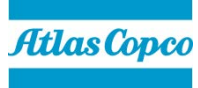

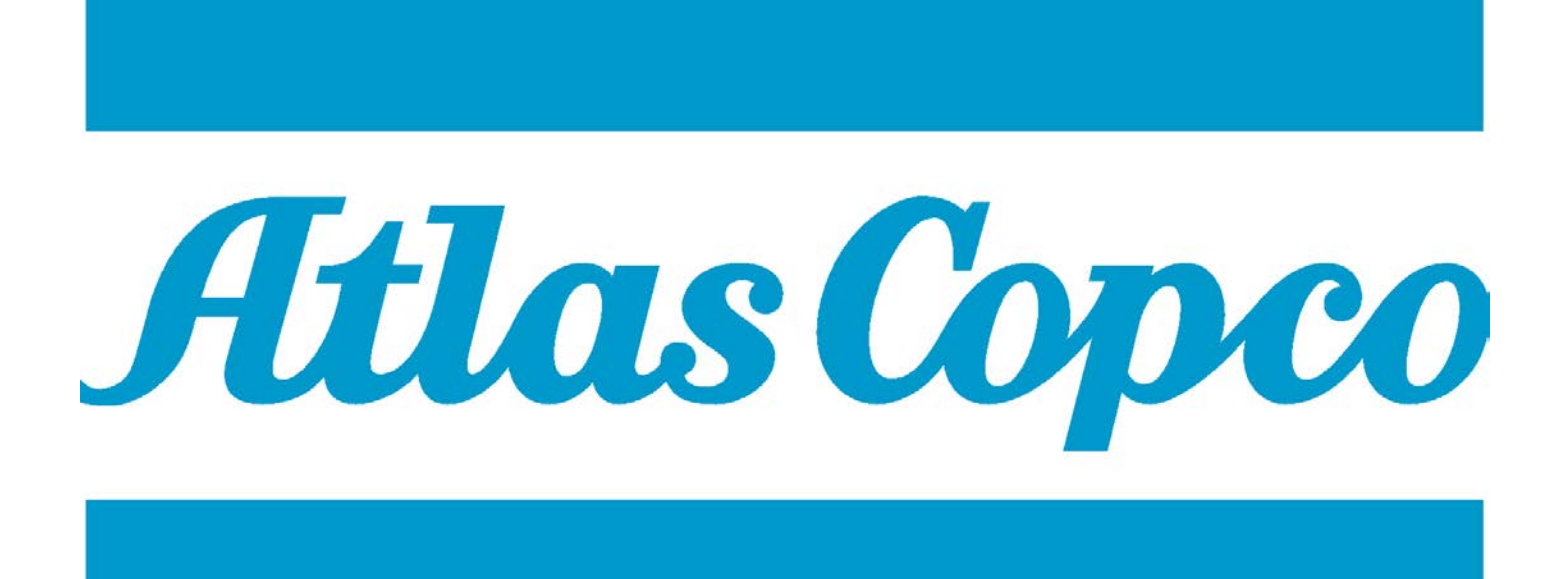